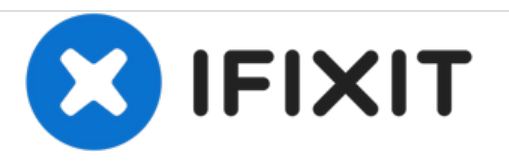

# Acer Aspire One D250-1151 RAM Replacement

This guide will demonstrate how to access and replace the RAM module.

Written By: Evan Edmunds

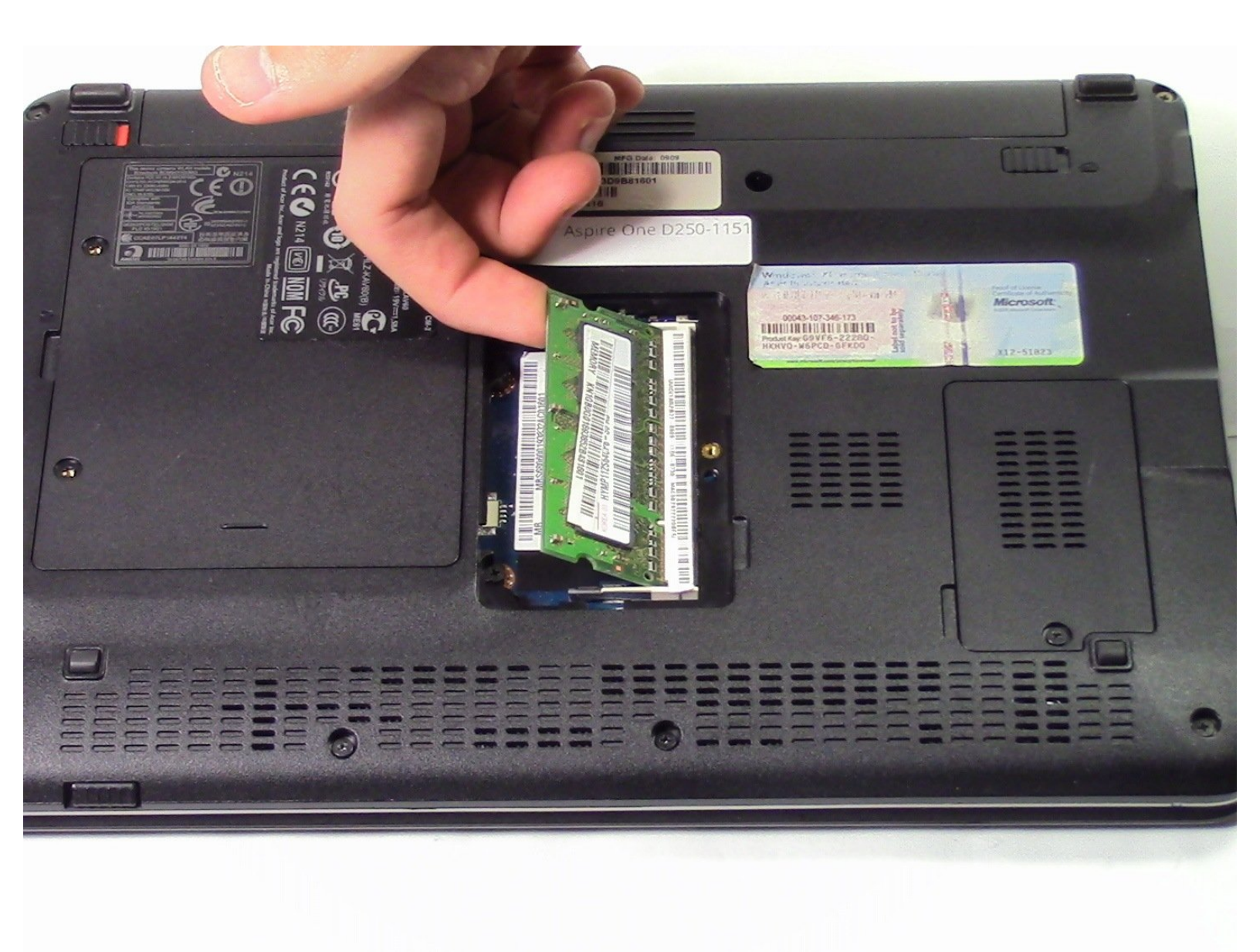

# INTRODUCTION

This guide will help the user locate and safely remove the RAM.

Keep in mind that the RAM is an important component, please be careful with it as you remove it.

Keep all components away from magnets as this can damage them.

## **TOOLS:**

- iFixit Opening Tools (1)
- Phillips #1 Screwdriver (1)
- Heavy-Duty Spudger (1)

#### Step 1 — RAM

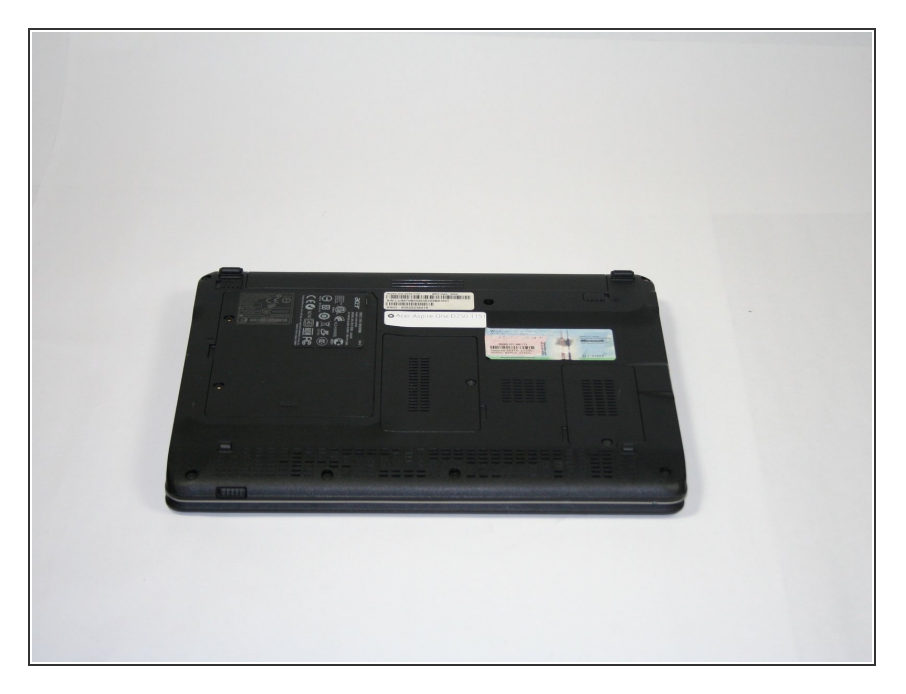

• Place the computer face down on a flat surface.

## Step 2

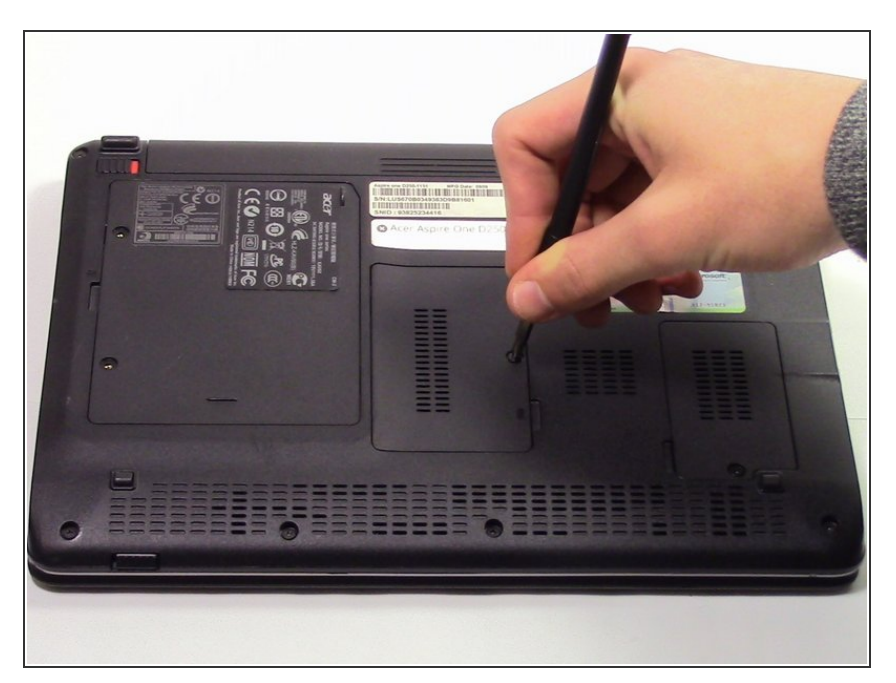

• Unscrew the center panel using a Philips PH1 screwdriver in a counterclockwise motion.

#### Step 3

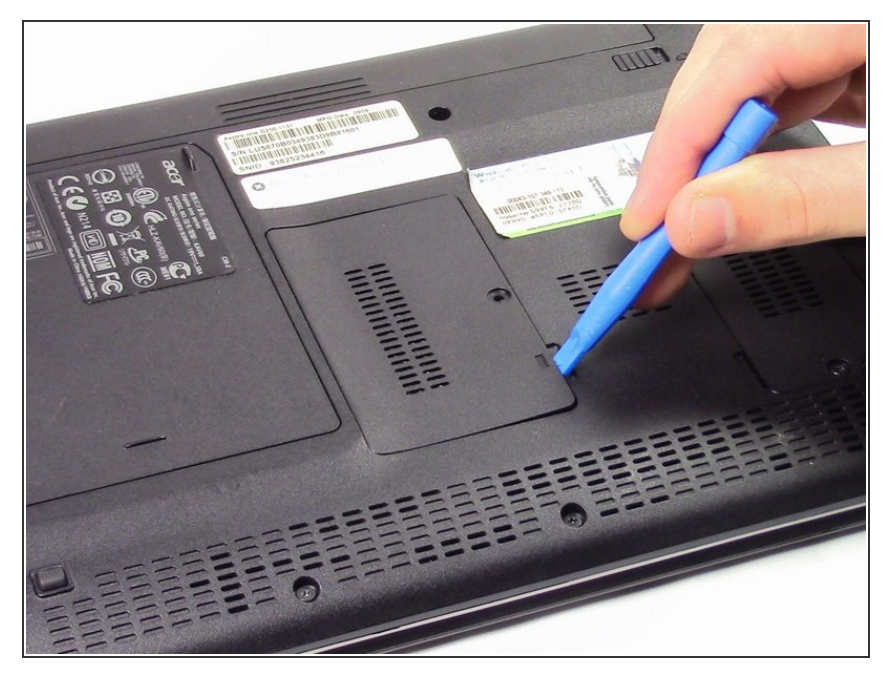

 Open the panel by lifting up in the small groove using a Plastic Opening Tool or similar device.

## Step 4

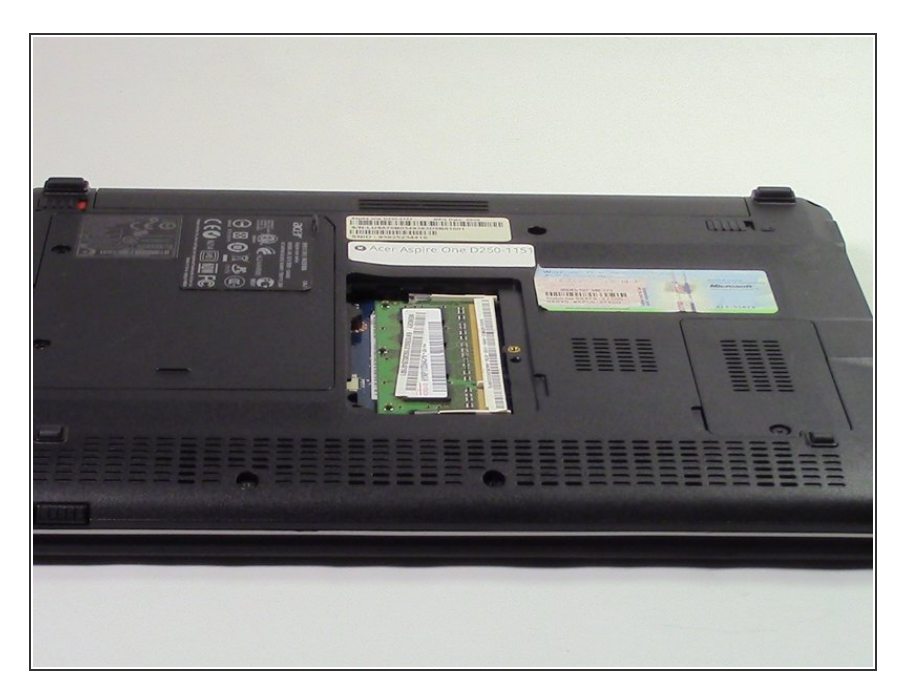

• Remove the panel.

### Step 5

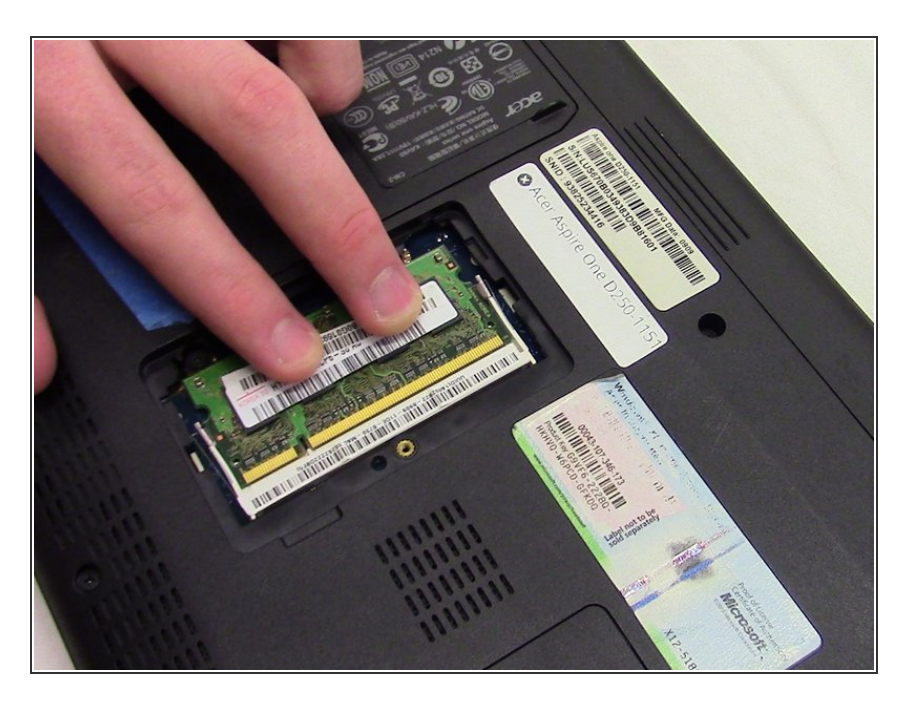

• Slide the RAM away from the slot.

#### Step 6

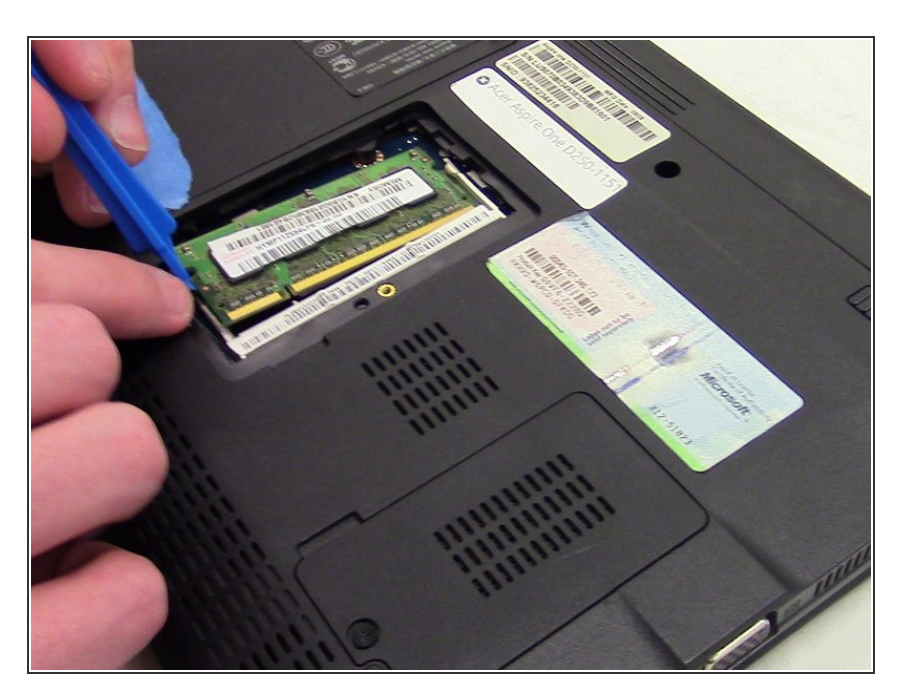

- Pull one of the tabs away from the RAM.
- Place a plastic opening tool under the RAM and lift up while holding the tab.

# Step 7

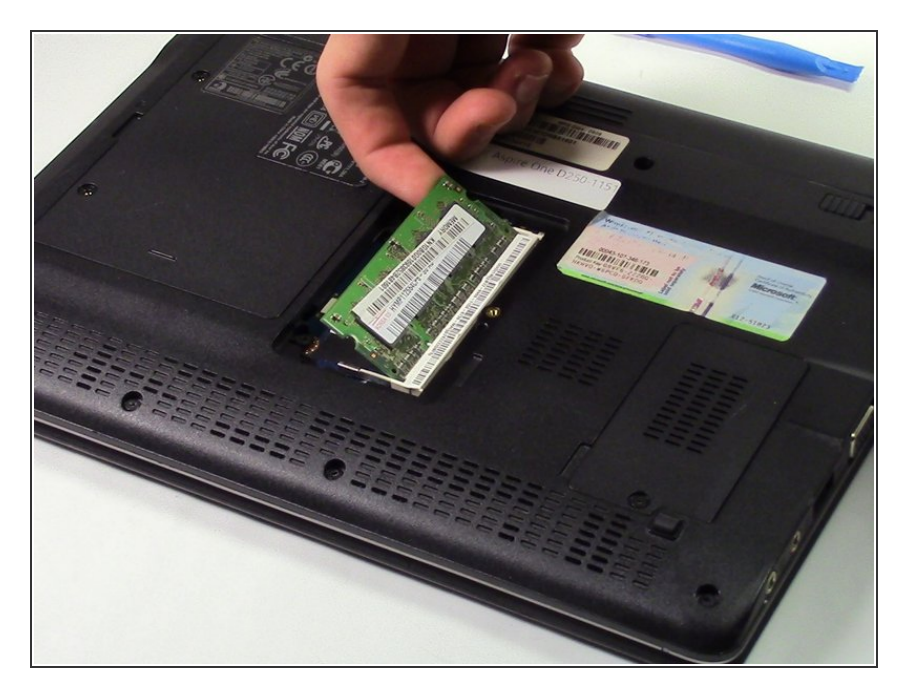

• Place your finger under the RAM and lift up to release.

To reassemble your device, follow these instructions in reverse order.